## 日本文学 Web 図書館 利用マニュアル

◆ 「日本文学Web図書館」は、日本文学研究のための総合検索、閲覧サイトです。

◆ 和洋女子大学の教職員、学生は以下3種類のライブラリーの利用が可能です。

 <u>和歌・連歌・俳諧ライブラリー(旧名称:和歌&俳諧ライブラリー)</u>

 <u>辞典ライブラリー</u>

 <u>平安文学ライブラリー</u>

※「日本文学研究ジャーナル」の利用も可能です。

◆ 操作の手引きは、以下 URL をクリックして、ご覧ください。

和歌・連歌・俳諧ライブラリー 操作の手引 http://www.kotenlibrary.com/manual/tebiki\_haikai/

辞典ライブラリー 操作の手引 http://www.kotenlibrary.com/manual/tebiki\_jiten/

平安文学ライブラリー 操作の手引き http://www.kotenlibrary.com/manual/tebiki\_heian/

◆ 利用方法

利用にあたっては、専用アプリケーションのダウンロードおよび起動が必要です。

- <u>http://www.kotenlibrary.com/download/toshokan/</u> にアクセス。
   (上記 URL へのリンクは、図書館の HP【 <u>https://www.wayo.ac.jp/facilities\_campus/media\_center</u>】
   >情報検索 >学外利用接続(登録制) にあります)
- ②「古典ライブラリー」の HP が開いたら、「ダウンロードおよびアプリケーションの起動方法」にある 「ダウンロードまたはアプリケーション起動(図書館用)」をクリック。

|                                                                                           | た事                                       |                                                                      | ノノ                           | フリー                                     | **                                                                                                    |
|-------------------------------------------------------------------------------------------|------------------------------------------|----------------------------------------------------------------------|------------------------------|-----------------------------------------|----------------------------------------------------------------------------------------------------|
|                                                                                           | 体科会社古典》                                  | /1///-14, 15                                                         | 中人于1160因                     | BIRTSTER C ( )                          | £90                                                                                                    |
| 日本文学We b 図書的                                                                              | 信ご案内 ¥ 日本文学                              | 学Web図書館ダウンロ                                                          | ード・ログインw                     | 日本文学Web 図書館                             | (「操作の手引」 >                                                                                                    |
| 日本文学Web 図書                                                                                | 10.8.A 日本文                               | 学Web図書館≪活用のと                                                         | シト» 「日本」                     | ₹学研究ジャーナル」 ≥                            | 『連歐大観』                                                                                                    |
| 和歌・連歌の難読語                                                                                 | 一覧 02末一人)                                | 会社概要                                                                 |                              |                                         |                                                                                                    |
| CON-                                                                                      | -                                        |                                                                      |                              |                                         |                                                                                                    |
| ダウンロードお。                                                                                  | よびアプリケーS                                 | ションの起動方法                                                             |                              | <u>&gt;</u> }                           | あ知らせ                                                                                                    |
| ダウンロードお。     アプリケーションのら                                                                   | レッシュードおよび短                               | ションの起動方法<br>動はこちらからお願い                                               |                              | 27                                      | あ知らせ<br>和歌ライブラリー<br>イブラリー名称の                                                                                   |
| ダウンロードお。<br>アプリケーションのら<br>す。                                                              |                                          | ションの起動方法                                                             | ut<br>St                     | ンロード <sub>または</sub>                     | あ知らせ<br>和歌ライブラリー<br>イブラリー名称変<br>2022年2月14日                                                                     |
| ダウンロードお。<br>アプリケーションのら<br>す。<br>「日本文学Web図書<br>候誌ライブラリーに」                                  |                                          |                                                                      | しま<br>ダウ<br>アプリ              | ンロード*たは<br>ケーション起動                      | あ知らせ<br>和歌ライブラリー<br>イブラリー名称空<br>2022年2月14日<br>121年12月末「E<br>Pヤーナル」第20                                          |
| ダウンロードお。<br>アプリケーションのら<br>す。<br>「日本文学We b図書<br>佛語ライブラリーに  <br>の) を増補しました。                 | なびアプリケー等 かうンロードおよび起 踏」の和歌・連歌ラ 消遣歌大観」、『日本 | <b>ションの起動方法</b><br>動はこちらからお願い<br>イブラリー、和歌・道<br>靖祝・拾道」(歌書集            | しま<br>ダウ<br>アプリ<br>(         | ンロード <sub>または</sub><br>ケーション起動<br>図書館用) | あ知らせ<br>和歌ライブラリー<br>イブラリー名称変<br>2022年2月14日<br>121年12月末「E<br>シャーナル」第20<br>た!2022年1月4日                           |
| ダウンロードお。     アブリケーションの     す。     「日本文学Web図種     俳諧ライブラリーに     内) を増稽しました。     右のボタンをクリック |                                          | ションの起動方法<br>動はこちらからお願いい<br>・イブラリー、和歌・連<br>は記・拾道」(歌曲集)<br>が開始されます。ダウン | しま<br>ダウ<br>アブリ<br>(<br>予約提出 | ンロード*たは<br>ケーション起動<br>図書館用)             | 35組らせ<br>和歌ライブラリー<br>イブラリー名型<br>2022年2月14日<br>2021年11月<br>ドヤーナル1 第22<br>た! 2022年3月4<br>「遠望大観」『日<br>収載! 2021年11 |

- ③ ダウンロードされた「 webtosho-installer.exe 」をクリックすると、「日本文学Web図書館」総合メニュー 画面が表示される。
- ④ 利用したいライブラリーを選び、クリックし、利用を開始。
- ※ 同時アクセス数は2です。使用後は必ずログアウトしてください。

## 自宅パソコンなど、学外での利用方法(リモートアクセス)

学内のパソコンで認証コードを取得することで、学外のパソコンでも利用することができます。

- 学内のパソコンで、<a href="http://www.kotenlibrary.com/download/toshokan/">http://www.kotenlibrary.com/download/toshokan/</a> にアクセス。
   (上記 URL へのリンクは、図書館の HP【<a href="https://www.wayo.ac.jp/facilities\_campus/media\_center">http://www.kotenlibrary.com/download/toshokan/</a> にアクセス。
   (上記 URL へのリンクは、図書館の HP【
   https://www.wayo.ac.jp/facilities\_campus/media\_center
   情報検索
   学外利用接続(登録制)
   にあります)
- ②「古典ライブラリー」の HP が開いたら、「ダウンロードおよびアプリケーションの起動方法」にある「ダウンロードまたはアプリケーション起動(図書館用)」の下にある「学外認証コードの取得はこちらから」をクリック。

| 古                                                             | 典ライ                                                 | ブラ                           | リー                                                 |                                  |
|---------------------------------------------------------------|-----------------------------------------------------|------------------------------|----------------------------------------------------|----------------------------------|
| 株式会社                                                          | 古典ライブラリーは、「日本」                                      | 文学Web図書館」を選                  | 『営しています。                                           |                                  |
| 日本文学Web図書館ご案内 <b>&gt;</b><br>日本文学Web図書館Q&A<br>和歌・連歌の離読語一覧(廣木- | 日本文学Web図書館ダウンロード<br>日本文学Web図書館≪活用のヒント<br>ー人) 会社概要   | ・ログイン¥ 日本文学(<br>» 「日本文学研究ジャ  | Veb図書館「操作の手引<br>ーナル」 ¥ 『連歌大劇                       | וו *<br>ש                        |
|                                                               |                                                     |                              |                                                    |                                  |
| ダウンロードおよびアプリ<br>プリケーションのダウンロード<br>「.                          | リケーションの起動方法<br>および起動はこちらからお願いしま<br>・連歌ライブラリー、和歌・速歌・ | ダウンロード<br>アプリケーション<br>(図ま参用) | お知らせ<br>和歌ライ<br>イブラリ<br>2022年2<br>シ2021年13<br>ジャーナ | ブラリー、<br>一名称変更<br>月14日<br>2月末「日本 |
| ロ本文子web図書館」の相訳<br>間ライブラリーに『連歌大観』                              | 1日本武和"加思"(武白朱成                                      |                              | - 1 222                                            | IDI MILOIJ                       |

- ③ クリックすると、認証コードが出るので、使用したいライブラリーの認証コードをコピー、他のファイル等に ペーストし、保存する。
- ④ 学外のパソコンから、①の URL にアクセスし、「古典ライブラリー」の HP にアクセス。「ダウンロードおよびアプリケーションの起動方法」のページが開いたら、「ダウンロードまたはアプリケーション起動(図書館用)」をクリックする。
- ⑤ 初回は専用アプリのダウンロードが始まり、完了すると、「日本文学 Web 図書館」の総合メニューの画面が開く。利用したいライブラリーを選び、クリックすると、「ログインできませんでした。または認証 ID を入力してください」というメッセージが出る。ここに認証コードを入力し、「認証」ボタンをクリック。
- ※ 和洋女子大学限定の認証コードです。他大学の人に教えたり、SNS 等の誰でも閲覧できる Web ページに転載したりしないようにしてください。利用規約に違反すると大学全体で利用が停止します。十分に注意してください。
- ※ 認証コードは 4 月と 10 月にリセットされますので、その時は、学内パソコンから認証コードを取り直してくだ さい。

以上